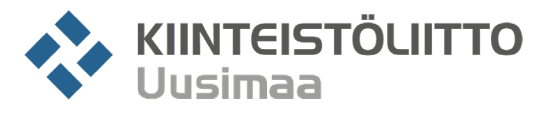

## Isännöitsijätoimistolle ohje jäsensivuista

#### Ennen kuin aloitat huomioi, että

- Tiedot eivät päivity reaaliaikaisesti. Muutosilmoitusten käsittelyyn menee n. 1 3 työpäivää.
- Istunto vanhenee 20 minuutissa. Mikäli et sinä aikana pysty viemään päivityksiä loppuun, joudut aloittamaan uudestaan alusta.

#### Rekisteröityminen jäsensivujen käyttäjäksi (linkki rekisteröitymissivulle)

- Jos et vielä ole rekisteröitynyt jäsensivujen käyttäjäksi, rekisteröidy käyttämällä minkä tahansa taloyhtiön jäsennumeroa.
  - Jäsennumerossa on kuusi numeroa ja se alkaa numerolla 3. Se löytyy esim. jäsenmaksulaskusta.
- Rekisteröitymisen jälkeen kirjautumiseen riittää sähköposti ja salasana.
- Mikäli rekisteröitymisessä tulee ongelma, voi se johtua siitä, että sinua ei ole merkitty isännöitsijätoimiston työntekijäksi. Tässä tapauksessa lähetä viesti <u>uusimaa@ukl.fi</u> sähköpostiin.

#### Tärkeimmät päivitettävät tiedot

- Isännöitsijän nimi ja yhteystiedot
- Verkkolaskutustiedot
- Hallituksen puheenjohtajan nimi, postiosoite ja sähköposti
  - Jäsenyyteen kuuluu Suomen Kiinteistölehti, jonka lähetämme pääsääntöisesti puheenjohtajalle.
- Hallituksen jäsenten nimet ja sähköpostit
  - Sähköpostia tarvitaan jäsensivuille rekisteröitymiseksi sekä jäsentiedotteiden ja webinaarikutsujen vastaanottamiseksi.
- Myös toiminnantarkastajan nimi ja sähköposti, mikäli hänet on valittu.

#### Taloyhtiö ei ole isännöitsijätoimiston listalla

- Huom. Mikäli taloyhtiötä ei ole listalla, johtuu se kahdesta eri syystä: joko taloyhtiö ei ole jäsen tai se on jäsenrekisterissämme jonkin toisen isännöitsijätoimiston hoidossa.
- Näissä tapauksissa lähetä viesti <u>uusimaa@ukl.fi</u> sähköpostiin. Tarkistamme kummasta tilanteesta on kyse.

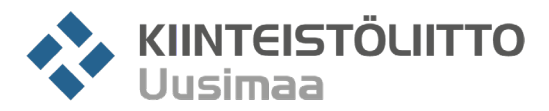

# Jäsensivut – Ohje taloyhtiön vastuuhenkilöiden päivittämiseksi

- 1. Kirjaudu jäsensivuille (linkki kirjautumissivulle)
- 2. Valitse etusivulta "Omat tiedot" ja "Siirry omiin tietoihin"

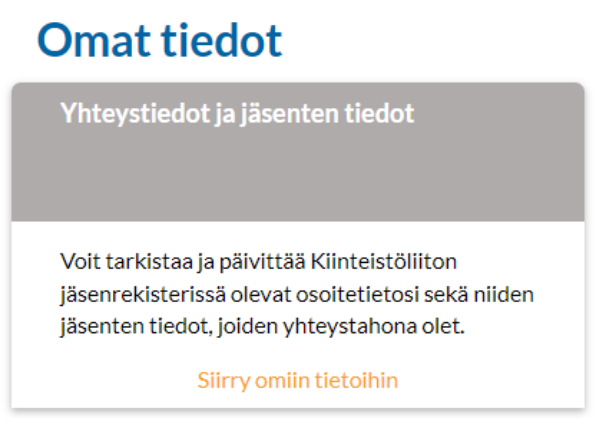

- 3. Omat tiedot -kohdassa voit päivittää henkilökohtaisia tietojasi.
- 4. Jäsenet -kohdassa näet taloyhtiön nimen ja jäsennumeron.
  - Jos olet useamman taloyhtiön vastuuhenkilö, näkyvät kaikki taloyhtiöt tässä kohdassa.
  - Mikäli taloyhtiötä ei ole listalla voi olla, että se ei ole jäsen tai voi olla, että sinua ei ole merkitty taloyhtiön vastuuhenkilöksi. Näissä tapauksissa lähetä viesti uusimaa@ukl.fi sähköpostiin.
- 5. Klikkaa jäsenen kohdalla "Näytä". Saat näkyviin taloyhtiön sekä kaikkien vastuuhenkilöiden tiedot.

| 1. Perustiedot   | 2. Yhteystiedot  | 3. Laskutustiedot | 4. Lehdet | 5. Jäsentiedotteet | 6. Kiinteistötiedot |
|------------------|------------------|-------------------|-----------|--------------------|---------------------|
| Perustiedot      |                  |                   |           |                    |                     |
| Nimi             |                  |                   |           |                    |                     |
| Y-tunnus         | Y-tunnus         |                   |           |                    |                     |
| Katuosoite       | Katuosoite       |                   |           |                    |                     |
| Postinumero      | Postinumero      |                   |           |                    |                     |
| Postitoimipaikka | Postitoimipaikka |                   |           |                    |                     |
|                  |                  |                   |           |                    | Edellinen Seuraava  |

6. Siirry "Seuraava" -painikkeella seuraavalle sivulle.

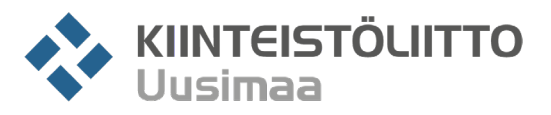

- 7. "Yhteystiedot" -sivulla voit muuttaa vastuuhenkilöiden tietoja.
  - Vie kursori nimen päälle, näet henkilön tämänhetkiset yhteystiedot.
  - Jos niitä on tarve muokata, paina "Muokkaa" -painiketta ja päivitä tiedot.
    - o "Rooli taloyhtiössä" -kentässä on alasvetovalikko.
    - Paina "Tallenna", niin tiedot tallentuvat muutosilmoituslomakkeelle.
  - Jos henkilö ei ole enää vastuuhenkilönä, laita rasti "Ei enää yhteystahona" -kohtaan.
  - Jos haluat lisätä henkilön, joka ei aiemmin ole ollut vastuuhenkilönä, täytä vastuuhenkilölistan alapuolella olevaan "Lisää uusia yhteystahoja" -kohtaan henkilön tiedot.
    - o "Rooli taloyhtiössä" -kentässä on alasvetovalikko.
    - Kun olet täyttänyt tiedot, painaa "Lisää yhteystaho". Sen jälkeen voit täyttää lisää yhteystahoja.
    - Kun olet valmis, paina "Seuraava" -painiketta.

| isää uusia y                               | hteystietoja             |                 |                         |                  |                  |                  |
|--------------------------------------------|--------------------------|-----------------|-------------------------|------------------|------------------|------------------|
| Paina Lisää yhteyst                        | aho -nappia jokaisen uud | en henkilö      | ön tietojen kirjoittami | sen jälkeen      |                  |                  |
| Rooli yhtiössä<br>Valitse  V<br>Katuosoite |                          | Nimi            |                         |                  |                  |                  |
|                                            |                          | Sukunimi Etunim | i                       |                  |                  |                  |
|                                            |                          |                 | Postinumero             |                  | Postitoimipaikka |                  |
| Katuosoite                                 |                          |                 | Postinumero             |                  | Postitoimipaik   | ka               |
| Puhelin                                    |                          |                 | Sähköposti              |                  |                  |                  |
| Puhelin                                    |                          |                 | Sähköposti              |                  |                  | Lisää yhteystaho |
|                                            |                          |                 |                         |                  |                  |                  |
| Rooli Nim                                  | i Katuosoite             |                 | Postinumero             | Postitoimipaikka | Puhelin          | Sähköposti       |
| Ei lisättyjä yhteyste                      | ahoja.                   |                 |                         |                  |                  |                  |
|                                            |                          |                 |                         |                  |                  |                  |
|                                            |                          |                 |                         |                  |                  |                  |

- 8. "Laskutus" -sivulla voit päivittää laskutustiedot.
  - Paperilaskun laskutuslisä on 5€.
  - Voimme lähettää laskun yhteen sähköpostiosoitteeseen.

| 1. Perustiedot 2. Yht | teystiedot     | 3. Laskutustiedot                                                                                           | 4. Lehdet                                                                     | 5. Jäsentiedotteet | 6. Kiinteistötiedot |          |  |  |  |
|-----------------------|----------------|----------------------------------------------------------------------------------------------------|-------------------------------------------------------------------------------|--------------------|---------------------|----------|--|--|--|
| Laskutustiedot        |                |                                                                                                    |                                                                               |                    |                     |          |  |  |  |
| L                     | .askun tyyppi  | <ul> <li>Verkkolasku</li> <li>Sähköpostilasku</li> <li>Paperilasku</li> </ul>                               | <ul> <li>Verkkolasku</li> <li>Sähköpostilasku</li> <li>Paperilasku</li> </ul> |                    |                     |          |  |  |  |
| Verkk                 | olaskuosoite   | OVT tai IBAN                                                                                                |                                                                               |                    |                     |          |  |  |  |
| Verkkolas             | skun välittäjä | Välittäjän OVT, BIC tai nimi                                                                                |                                                                               |                    |                     |          |  |  |  |
|                       | Osastokoodi    | Organisaatiotunnus tai osastokoodi                                                                          |                                                                               |                    |                     |          |  |  |  |
| Sähköpostilaskun v    | vastaanottaja  | Sähköpostílaskun vastaanottajan sahköp                                                                      | Sähköpostilaskun vastaanottajan sahköpostiosoite                              |                    |                     |          |  |  |  |
| Laskun v              | vastaanottaja  | <ul> <li>Taloyhtiön Isännöitsijä</li> <li>Taloyhtiön hallituksen puheenjohtaja</li> <li>Muu taho</li> </ul> |                                                                               |                    |                     |          |  |  |  |
|                       | Nimi           | Laskun vastaanottaja (yritys)                                                                               |                                                                               |                    |                     |          |  |  |  |
|                       |                | Sukunimi Etunimi                                                                                            |                                                                               |                    |                     |          |  |  |  |
|                       | Katuosoite     | Katuosoite                                                                                                  | Katuosoite                                                                    |                    |                     |          |  |  |  |
|                       | Postinumero    | Postinumero                                                                                                 | Postinumero                                                                   |                    |                     |          |  |  |  |
| Post                  | titoimipaikka  | Postitoimipaikka                                                                                            |                                                                               |                    |                     |          |  |  |  |
|                       |                |                                                                                                    |                                                                               |                    | Edelliner           | Seuraava |  |  |  |

Edellinen

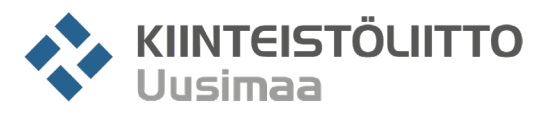

- 9. "Lehdet" -sivulla voit muuttaa Suomen Kiinteistölehden jakelua.
  - Jäsenmaksuun kuuluvan lehden lähetämme pääsääntöisesti hallituksen puheenjohtajalle.
    - Jos puheenjohtaja vaihtuu, laita rasti "Tilauksen saaja vaihtuu" -kohtaan. Alapuolelle ilmestyy lista vastuuhenkilöistä, jotka on syötetty jäsenrekisteriin. Valitse henkilö, jolle lehti lähetetään.
    - o Jos henkilöä ei löydy listalta palaa "Yhteystiedot" -sivulle.
    - Huom! Muistithan tallentaa henkilön postiosoitteen "Yhteystiedot" -sivulle? Palaa "Edellinen" -painikkeella "Yhteystiedot" -sivulle, mikäli postiosoite jäi päivittämättä.
  - "Uudet lisätilaukset" -kohtaan voit merkitä henkilöt, joille lähetetään lisälehti.
    - Yhden lisälehden hinta on 25 €/vuosi/tilaus.

| 1. Perustiedot                                                                                       | 2. Yhteystiedot                                                                                                    | 3. Laskutustiedot | 4. Lehdet | 5. Jäsentiedotteet | 6. Kiinteistötiedot |  |  |  |  |
|----------------------------------------------------------------------------------------------------|----------------------------------------------------------------------------------------------------|-------------------|-----------|--------------------|---------------------|--|--|--|--|
| Suomen Kii                                                                                           | Suomen Kiinteistölehden tilaukset                                                                                    |                   |           |                    |                     |  |  |  |  |
| Huomioithan, ett<br>Jäsenmaksuun k                                                                   | Huomioithan, että lehden saajan osoitetiedot on ilmoitettu Yhteystiedot-välilehdellä.<br>Jäsenmaksuun kuuluva tilaus |                   |           |                    |                     |  |  |  |  |
| 242911                                                                                               | Sukunimi Etunimi Di Tilauksen saaja vaihtuu                                                                          |                   |           |                    |                     |  |  |  |  |
| Uudet lisätilaukset                                                                                  |                                                                                                    |                   |           |                    |                     |  |  |  |  |
| Tilaan Suomen Kiinteistölehden alla valitsemilleni henkilöille erikoishintaan 25 euroa/vuosikerta.   |                                                                                                    |                   |           |                    |                     |  |  |  |  |
| <ul> <li>Sukunimi Etunimi, hallituksen jäsen</li> <li>Sukunimi Etunimi, hallituksen jäsen</li> </ul> |                                                                                                    |                   |           |                    |                     |  |  |  |  |

- 10. Jäsentiedotteet -sivulla voit valita henkilöt, joille jäsentiedote lähetetään.
  - Jäsentiedote lähetetään kerran kuukaudessa, paitsi heinäkuu, jolloin sitä ei lähetetä.
  - Ensimmäisenä ovat henkilöt, joille jo lähetetään jäsentiedote.
    - Jos henkilölle ei enää lähetetä tiedotetta, laita rasti "Ei enää jäsentiedotetta" -kohtaan.
  - "Uudet jäsentiedotteen vastaanottajat" -kohdassa lisää rasti niiden henkilöiden kohdalle, jotka haluavat jäsentiedotteen.
    - Huom! Muistithan tallentaa henkilön sähköpostiosoitteen? Palaa "Edellinen" -painikkeella "Yhteystiedot" -sivulle, mikäli sähköpostiosoite jäi päivittämättä.

| 1. Perustiedot                                                                                                    | 2. Yhteystiedot                                | 3. Laskutustiedot    | 4. Lehdet         | 5. Jäsentiedotteet | 6. Kiinteistötiedot |
|----------------------------------------------------------------------------------------------------|------------------------------------------------|----------------------|-------------------|--------------------|---------------------|
| Jäsentied                                                                                                    | otteet                                         |                      |                   |                    |                     |
| Vastaanottaja                                                                                                    | n nimi                                         |                      |                   |                    |                     |
| Sukunimi                                                                                                    | Etunimi                                        |                      | 🗆 Ei enää jäsenti | edotetta           |                     |
| Uudet jäse                                                                                                    | entiedotteen va                                | staanottajat         |                   |                    |                     |
| Kiinteistöliitto Uusimaa lähettää jäsentiedotteensa sähköpostitse. Jäsentiedote voidaan lähettää jäsentaloyhtiön hallituksen puheenjohtajalle ja jäsenille sekä isännöitsijälle, tilintarkastajalle ja toiminnantarkastajalle. |                                                |                      |                   |                    |                     |
| <ul><li>Sukunin</li><li>Sukunin</li></ul>                                                                                                    | i Etunimi, hallitukse<br>i Etunimi, hallitukse | en jäsen<br>en jäsen |                   |                    |                     |

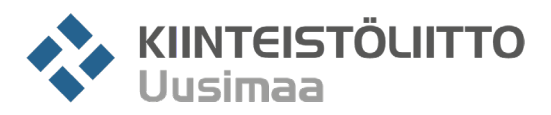

11. "Kiinteistöntiedot" -sivulla ovat ne tiedot, mitkä jäsenhakemuksessa on aikoinaan annettu.
Voit halutessasi päivittää niitä. Huomaa, että joissakin kohdissa on alasvetovalikot.

| 1. Perustiedot 2. Yhteystiedot | 3. Laskutustiedot | 4. Lehdet                                | 5. Jäsentiedotteet 6. Kiinteistõtiedot |   |                        |         |        |
|--------------------------------|-------------------|------------------------------------------|----------------------------------------|---|------------------------|---------|--------|
| Kiinteistötiedot               |                   |                                          |                                        |   |                        |         |        |
| Yhtiömuoto                     | кі                | iinteistötyyppi                          |                                        |   | Lainoitusmuoto         |         |        |
| Yksityishenkilö, verotusyhtymä | ~                 | Ei tietoa                                |                                        | ~ | Ei tietoa              |         |        |
| Huoneistojen lukumäärä         |                   | Huoneistojen pinta-ala (m <sup>2</sup> ) |                                        |   | Energiatehokkuusluokka |         |        |
| Muut                           | 0                 | Muut                                     | 0                                      |   |                        |         |        |
| Rakennusten valmistumisvuosi   | Ra                | akennusten lukumäär                      | ä                                      |   | Kerrosten lukumäärä    |         |        |
| 0                              |                   | 0                                        |                                        |   | 0                      |         |        |
| Asukkaiden lukumäärä           | Hi                | issien lukumäärä                         |                                        |   | Antennijärjestelmä     |         |        |
| 0                              |                   | 0                                        |                                        |   | Ei tietoa              |         |        |
| Kiinteistönhoitomuoto          | Si                | ivousmuoto                               |                                        |   | Lämmitysmuoto          |         |        |
| Ei tietoa                      | ~                 | Ei tietoa                                |                                        | ~ | Ei tietoa              |         |        |
| <b>Tontti</b><br>Ei tietoa     | Tc<br>~           | ontin pinta-ala (m²)<br>O                |                                        |   |                        |         |        |
|                                |                   |                                          |                                        |   | Ede                    | ellinen | läheti |

12. Kun kaikki tiedot on päivitetty, paina "Lähetä" -painiketta.

Tämän jälkeen muutosilmoitus menee jäsensihteerien käsiteltäväksi. Tiedot eivät siis päivity reaaliaikaisesti. Käsittelyyn menee n. 1 – 3 työpäivää.